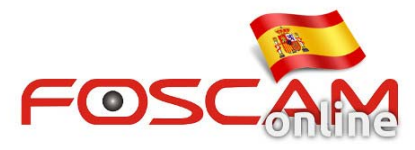

# Como permitir plugins en Chrome

Google Chrome puede bloquear plugins consideran no son seguros o por su protección. Por ello en alguna ocasión al acceder a su cámara puede no mostrar video. Para ver video es necesario activar el plugin en Chrome

# Método 1

#### Permitir los plugins instalados ejecutarse automáticamente

- 1. Clic en el menú de Chrome 🔳 en la parte derecha y seleccionar **Configuración**
- 2 .Desplace ventana hacia abajo para buscar casilla Mostrar configuración avanzada

Default browser

Google Chrome cannot determine or set the default browser.

Show advanced settings...

- 3 .En la parte de **Privacidad** seleccione **Configuración del contenido.**
- 4. En el apartado Complementos seleccione Ejecutar todo el contenido del complemento.

| Settings                                 |                                 |
|------------------------------------------|---------------------------------|
|                                          |                                 |
| Default browser                          | Content settings ×              |
| Google Chrome cannot determine or set 1. |                                 |
| Privacy                                  | Manage handlers                 |
| Content settings Clear browsing d        | Plug-ins                        |
| Google Chrome may use web services to    | Run automatically (recommended) |
| services. <u>Learn more</u>              | Click to play                   |
| Use a web service to help resolve nav    | Block all                       |

## Método 2

## Permitir plugin Foscam

1. Mientras accede a la cámara con Chrome aparece un cuadro indicando se ha bloqueado el plugin en la esquina superior derecha

Puede hacer clic y seleccionar siempre ejecutar plugin del fabricante Foscam.

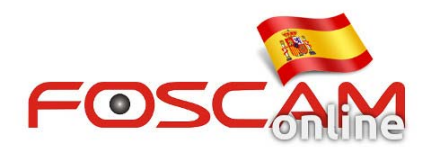

|        |                            | Plug-ins were blocked on this page. Learn more                                                                                                    |
|--------|----------------------------|----------------------------------------------------------------------------------------------------|
| FOSCAM |                            | Online y low plug-ine on 1923/1811.220 Online blocking plug-ine on 1923/1811.220 Online blocking plug-ine Bunati plug-insthictime Manage plug-in blocking. Done |
|        | Username admin<br>Password |                                                                                                    |
|        | Stream Main stream •       |                                                                                                    |
|        | Language English •         |                                                                                                    |
|        | Login                      |                                                                                                    |

2 . Active siempre ejecutar este plugin

Puede acceder a chrome://plugins/ desde su navegador en la barra e direcciones para mostrar todos los plugins instalados y comprobar el plugin npIPCReg DLL corresponde a Foscam permite utilizarlo

| A Plug-ins                     | ×                                       |
|--------------------------------|-----------------------------------------|
| $\leftarrow \ \Rightarrow \ C$ | C chrome://plugins                      |
| Chrome PDF                     | Viewer                                  |
| <u>Disable</u>                 | Always allowed                          |
| 360MMPlugi                     | n - Version: 2, 4, 0, 1100              |
| <u>Disable</u>                 | Always allowed                          |
| npIPCReg DI<br>npIPCReg DL     | LL - Version: 3, 1, 0, 5<br>L - 3.1.0.5 |
| <u>Disable</u>                 | Always allowed                          |